# **FedEx**®

mall Roy

# FedEx Ship Manager™ at fedex.com

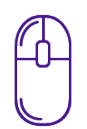

### 轻松访问

可随时随地通过互联网使用

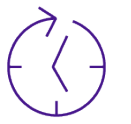

#### 省时

可保存常用信息,以供日后托运时使用

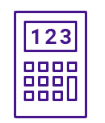

#### 更准确

减少人工文书错误及清关延误的风险

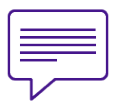

#### 主动发送通知

向发件人、收件人或第三方发送货件状态电子邮件

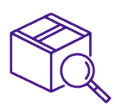

#### 更方便

提供寄件、追踪、请求取件、费率报价等各种在线功能

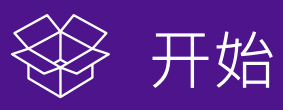

- 如果您有FedEx帐号,请前往www.fedex.com并注册Fedex Ship Manager<sup>™</sup> at fedex.com,然后开始托运。
- 如果您需要FedEx帐号,请在www.fedex.com注册,或致电当地客服 团队。
- 有关详细信息,请访问
   www.fedex.com/zh-cn/shipping-tools/online-shipmanager.html

## \_\_\_\_利用FedEx Ship Manager™ at fedex.com 立 准备货件

|                                          | FedEx Ship Manager®                                                                                                    | ●週出 ? 帮助 ▼                                                                                                    |                                                 |
|------------------------------------------|----------------------------------------------------------------------------------------------------|----------------------------------------------------------------------------------------------------|-------------------------------------------------|
|                                          | <b>托运</b> ▼ 直看待托级贪件 托级历史                                                                                                    | 我的列表 ▼ 报告 安排取件 我的档案                                                                                                    |                                                 |
| 成功创建货件档案之前,<br>今隐藏此部分。                   | 准备托运                                                                                                    |                                                                                                    |                                                 |
| (请参见第8步)                                 | <ol> <li>40.7%</li> <li>40.7%</li> <li< th=""><th>优先驻择丨清除所有学政</th><th>第5步</th></li<></ol> | 优先驻择丨清除所有学政                                                                                                    | 第5步                                             |
|                                          | 我的托运档案 ② 盘脑 曰 隐藏                                                                                                    | 5. 包裹和货件详细信息 ② 盘题 □ 题道                                                                                                    | 松山与主和水体举四片白                                     |
|                                          | 我的托级档案                                                                                                    | * 印装供型 ② FedEx快速箱 ▼<br>* 回表数量 1 ▼                                                                                                    | 输入包裹和员件详细信息。                                    |
| 第1步                                      |                                                                                                    | * 重量 ② 1.5 公斤 ▼                                                                                                    |                                                 |
| 验证寄件人地址。视需要单击                            | 1. 及什人 ① 括回 □ 建理<br>Chan Tai Man, Rm 601, Tower C, Lensdane Center, 5 Wan Mang                                                                                                    | <ul> <li>● 倚件用線 Commercial/商业 ▼</li> <li>田 還作近項</li> </ul>                                                                                |                                                 |
| "编辑"以修改寄件人的地址。                           | Road, Chao Yang District, 200015, China                                                                                                    |                                                                                                    |                                                 |
| 笠つっ牛                                     | 2. 收件人 ② 帮助 曰 隐藏                                                                                                    | 6. 货品信息 ② <u>帮助</u> 曰 <u>隐藏</u>                                                                                                    |                                                 |
|                                          | * 国家地区 United States ▼                                                                                                    | 检查是西存在禁运商品 United States                                                                                                    |                                                 |
| 东Zd少                                     | ◆ 版系人姓名 Peter Pan                                                                                                    | 贫品汇总         (仅限英文版)         管理/与人档案           *商品         *海关中报         *数量         *重量                                                  |                                                 |
| 请输入收件人姓名。<br><b>签つ上上</b>                 | * 地址行1 No. 100, ABC Road                                                                                                    | が重 (公斤)<br>(HKD)                                                                                                    | 答点上                                             |
|                                          | * 邮编 10018                                                                                                    | □ 添加新货品 ▼                                                                                                    | 弗 <b>6</b> 3万                                   |
|                                          | * 城市 NEW YORK                                                                                                    | 商品 添加軟質品<br>* 15 2                                                                                                    | 如果是"产品/货品"货件,                                   |
|                                          | * 电话号码 90342567 分机                                                                                                    | to                                                                                                    | 请单击"选择或创建",然后<br>选择"添加新华品"。                     |
|                                          | 收件人租务号码                                                                                                    | · 医量单位 选择 ▼                                                                                                    |                                                 |
|                                          | 田 执行详细地址核对                                                                                                    | * (KQE)                                                                                                    |                                                 |
| 弗ZD少                                     | □ 武力任书地址 ⑦                                                                                                    | · 海公由版 □ 14                                                                                                    |                                                 |
| 可选择"在通信簿中保存新<br>收件人"。                    | -                                                                                                    | 价值<br>* 6/ff Hong Kong Dollars ▼ (\$)                                                                                                    |                                                 |
|                                          | 3. 付款详细信息 ② <u>帮助</u> 曰 鹽藏                                                                                                    | * 产地国家/地区 [选择 ]                                                                                                    |                                                 |
|                                          | * 运费支付 Non Revenue - 848 ▼<br>方式                                                                                                    | * 海关税则编码<br>⑦                                                                                                    |                                                 |
|                                          | * 尖视脱金/费用支付方 <u>收件人</u> *<br>式                                                                                                    | 田                                                                                                    | 第6b步                                            |
| 第3步                                      | 帐号<br>您的参考资料 Invoice                                                                                                    | □ 读得更相近的目来<br>添加此货品                                                                                                    | 输入货品描述,选择复选框                                    |
|                                          | 田 更多参考学校                                                                                                    | 息计 常件详细病自总汇                                                                                                    | "保存/更新货品档案" · 然                                 |
| · 输入竹款详细信息。                              | 4. 服务 ② 帮助                                                                                                    |                                                                                                    | 后单击"添加此货品"按钮。                                   |
|                                          | * 寄件日期 2020年 1月 22日 画                                                                                                    | 托旗申报总值 1.00 Hong Kong Dollars                                                                                                    |                                                 |
|                                          | * 包裹内容 ◎ 文件 ● 产品/货品<br>* 紙条が形の ■時代生命時期条 ▼                                                                                                    |                                                                                                    |                                                 |
|                                          |                                                                                                    | 取件/自行投递(可选) <sup>②</sup>                                                                                                    |                                                 |
| <b>弗4</b> 步                              |                                                                                                    | 認无法使用這些产安排所進團家/地区中的取件、傳展兼尼附近的<br>FedEx服务站。                                                                                                |                                                 |
| 确认" <mark>寄件日期</mark> ",然后选择             |                                                                                                    |                                                                                                    |                                                 |
| "包裹内容"和"服务类型"。                           |                                                                                                    | 电子邮件通知(可选) ② 增數 日 編輯                                                                                                    |                                                 |
| 如未此为 又什 页什,頃远<br>择" <mark>文件描述</mark> "。 |                                                                                                    | 费率和运送时间(可选) ② 帮助 田 编辑                                                                                                    |                                                 |
|                                          |                                                                                                    |                                                                                                    | 第 <b>7</b> 步                                    |
|                                          |                                                                                                    | 7. 海关文件 ② 帮助 日 隐藏                                                                                                    |                                                 |
|                                          |                                                                                                    | 此托运货件可能需要外贸文件。 请从以下合适的选项中选择。 ⑦<br>① 攪醒: 此近件需要提供商业发票/形式发票。                                                                                 | 在"海关文件"下,选择复选<br>框以创建相公文件。                      |
|                                          |                                                                                                    | ① 攪醒:某些尺寸可能仅以英文提供。                                                                                                    | 恒以固建怕天文什。                                       |
|                                          |                                                                                                    | <ul> <li>高业发票</li> <li>形式发票</li> </ul>                                                                                                    |                                                 |
|                                          |                                                                                                    | <ul> <li>■ 附加其他外贸文件 ②</li> <li>■ FedEx生成的附加贸易文件</li> </ul>                                                                                |                                                 |
|                                          |                                                                                                    |                                                                                                    |                                                 |
|                                          |                                                                                                    | 建议和禁令 ② <u>帮助</u> 日 <u>隐藏</u>                                                                                                    |                                                 |
|                                          |                                                                                                    | 14.线到北海建设<br>找不到不可接受的贸易伙伴的可能的匹配项                                                                                                    |                                                 |
|                                          |                                                                                                    |                                                                                                    |                                                 |
|                                          |                                                                                                    | 8. 完成资件信息 ⑦ 整直                                                                                                    |                                                 |
|                                          |                                                                                                    | () 虛職:<br>请在继续前直看此页面上的提醒。                                                                                                    |                                                 |
|                                          |                                                                                                    | <ul> <li>将更改保存到我的托运档案</li> <li>在"我的托运档案"中另存为新档案</li> </ul>                                                                                | 弗8步                                             |
|                                          |                                                                                                    | 靖注意:                                                                                                    | 选择复选框以创建货件档案,                                   |
|                                          |                                                                                                    | <ul> <li>您只需点正一次"托运"按钮。因为传输需要时间。请纳等并不要点<br/>击修止或更新;否则可能导致重复托运。</li> <li>         。贞告"托运/康建"按钮回表完您已同意FedEx Ship Manacer at     </li> </ul> | 输入档案别名,然后单击                                     |
|                                          |                                                                                                    | fadex.com使用条数以及适用FadEx服务指南和针划FadEx Express<br>国际货件 <u>器件人的急数</u> 和条件中的联邦快感托结条数。                                                           | 化超 按钮,无成员件化超。                                   |
|                                          |                                                                                                    | <ul> <li>MICTING/REF/区域的数件是否含角危险物品。请参见整脸部分以<br/>获得更多信息。要托运FedEx Express危险物品。请参见整脸部分以<br/>获得更多信息。要托运FedEx Express危险物品。信必须在转轻服</li> </ul>   |                                                 |
|                                          |                                                                                                    | 务部分选择"危险物品"。<br>• FedEx地址核对器的检查结果可以信赖,但FedEx并不对此提供保                                                                                       |                                                 |
|                                          |                                                                                                    | W .<br>• FadEx对地址核对器信息不作任何明示或指示担保。<br>- 提供正确完整的托运文件,是客户应尽的责任。                                                                             |                                                 |
|                                          |                                                                                                    | <ul> <li>产品/供品信息将被存入产品档案,其中包括单位重量和报关价值,<br/>您每次托运该货品时都需要输入相应的数量。</li> </ul>                                                               | 8 A                                             |
|                                          |                                                                                                    | <ul> <li>第2次報報人90時報辺的产品页品。</li> <li>如果未为此货件生成面坐发票/形式发票。寄件人需负责根据目的地<br/>国家/地区要求填写此文件。</li> </ul>                                           | Le le Cocx                                      |
|                                          |                                                                                                    | 存儲为待托运货件 <mark>托运</mark>                                                                                                    | Feder -                                         |
|                                          |                                                                                                    |                                                                                                    | Federate Ale Ale Ale Ale Ale Ale Ale Ale Ale Al |
|                                          |                                                                                                    |                                                                                                    | Tube                                            |
|                                          |                                                                                                    |                                                                                                    | and an and a second                             |